## Without a Gap

# Record all your measuring details in the transaction memory

Whether you are weighing, counting, totalizing or checkweighing, record all the measurements to benefit your business by:

- Allowing fast access to your production data in case of customer complaints
- Ensuring compliance when required
- Providing data for periodic statistical analysis (e.g. yield)

Recording the results of all measurements manually on a piece of paper or transferring the results to a PC not only is time consuming, but also prone to errors.

The new ICS685 compact scale helps increase your productivity with its internal transaction memory, which can be set to automatically save and store every measuring result. This data can be easily downloaded for further processing and regular analysis of the output development or the production yield.

#### Activate the transaction memory

The transaction memory is set up and activated in the scale menu. As shown, 12 fields can be defined to be recorded with each measurement. For a counting process, this enables recording of date, time, article number, article description, average piece weight (APW), quantity and user ID (among others).

The transaction memory can also be set to Alibi mode. The Alibi memory is a memory of a Weights & Measures approved weighing system in which the first four fields are defined by law and cannot be changed.

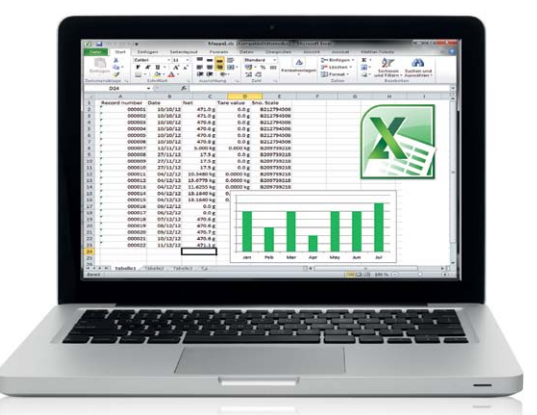

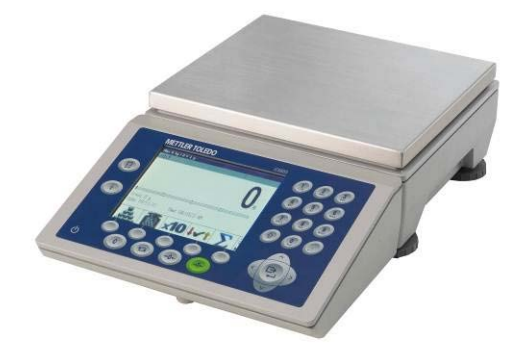

| Memory  |                     |   |          |     |   |  |  |  |  |
|---------|---------------------|---|----------|-----|---|--|--|--|--|
| Mode    | Transaction         | ¥ |          |     |   |  |  |  |  |
| Field 1 | Date & Time         | Ŧ | Field 7  | Off | Ŧ |  |  |  |  |
| Field 2 | Article             | ¥ | Field 8  | Off | Ŧ |  |  |  |  |
| Field 3 | Article description | Y | Field 9  | Off | ¥ |  |  |  |  |
| Field 4 | APV                 | V | Field 10 | Off | v |  |  |  |  |
| Field 5 | Quantity            | ¥ | Field 11 | Off | ¥ |  |  |  |  |
| Field 6 | User ID             | ¥ | Field 12 | Off | ¥ |  |  |  |  |

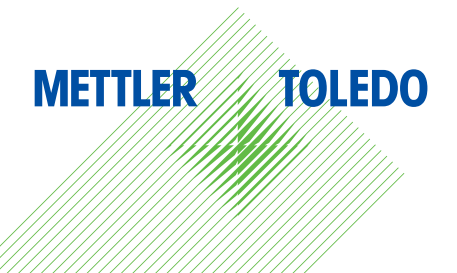

#### Retrieve the transaction log file

Select Alibi Log in the Quick Select menu of the ICS685 scale. The transaction records of the last weighing operations are displayed. Furthermore, they can be searched, printed or downloaded.

| MEMORY |        |                   |            |          |          |  |  |  |  |
|--------|--------|-------------------|------------|----------|----------|--|--|--|--|
| Γ      | #      | Date & Time       | Gross Tare |          | Net 📥    |  |  |  |  |
|        | 000027 | 14/09/11 11:38:13 | 50.80 kg   | 60.00 kg | -9.20 kg |  |  |  |  |
|        | 000028 | 14/09/11 11:50:50 | 15.00 kg   | 0.00 kg  | 15.00 kg |  |  |  |  |
|        | 000029 | 14/09/11 11:58:16 | 15.00 kg   | 0.00 kg  | 15.00 kg |  |  |  |  |
|        | 000030 | 14/09/11 11:58:54 | 30.00 kg   | 0.00 kg  | 30.00 kg |  |  |  |  |
|        | 000031 | 14/09/11 13:30:43 | 0.00 kg    | 0.00 kg  | 0.00 kg  |  |  |  |  |
|        | 000032 | 14/09/11 13:32:42 | 60.00 kg   | 0.00 kg  | 60.00 kg |  |  |  |  |
|        | 000033 | 14/09/11 13:33:57 | 60.00 kg   | 0.00 kg  | 60.00 kg |  |  |  |  |
|        | 000034 | 14/09/11 13:53:52 | 0.00 kg    | 0.00 kg  | 0.00 kg  |  |  |  |  |
|        | 000035 | 14/09/11 14:14:33 | 60.00 kg   | 0.00 kg  | 60.00 kg |  |  |  |  |
| ►      | 000036 | 14/09/11 14:48:54 | 60.00 kg   | 0.00 kg  | 60.00 kg |  |  |  |  |
|        |        |                   |            |          |          |  |  |  |  |

| 3                           | <                                             | Ś                         |
|-----------------------------|-----------------------------------------------|---------------------------|
| Searching for alibi records | Viewing selected<br>alibi record in<br>detail | Printing alibi<br>records |

The transaction records can be downloaded in three different ways:

- Via the standard RS232 interface or an optional USB device, WLAN or Ethernet connection (using the SICS protocol, a METTLER TOLEDO proprietary communication protocol)
- 2. Via USB-Memory stick (requires the optional USB Host feature installed on each scale). The downloaded data is in a comma-separated values (CSV) file format, which is commonly used when moving tabular data between programs. CSV files can easily be opened and edited with Microsoft<sup>®</sup> Excel.
- 3. With the DatablCS software (full version) installed on a PC. If the scale is connected to the PC via standard RS232 or optional Ethernet, WLAN or USB (device) interface the file can be downloaded at the click of a button. Simply select Alibi Log in the menu Communication Info. The data can also be exported from DatablCS as a CSV file.

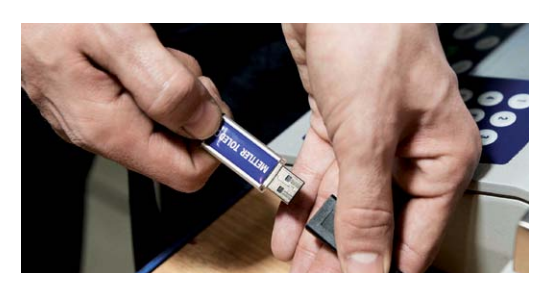

| e <u>E</u> dit Na <u>v</u> igation <u>S</u> ettings | <u>Communication</u> | Language <u>H</u> elp |            |            |            |                |    |
|-----------------------------------------------------|----------------------|-----------------------|------------|------------|------------|----------------|----|
|                                                     |                      | <b>茶   ゆ   中</b>      | ♦   ♦  ;   | ¥ 🔀        |            | 8 4            | 0  |
| Database configuration                              | Record               | number Date time      | Net        | Tare value | SNo. scale | Terminal model | Te |
| _                                                   | 000001               | 10/10/12 1            | 471.0 g    | 0.0 g      | B212794506 |                |    |
| Communication info                                  | 000002               | 10/10/12 1            | 471.0 g    | 0.0 g      | B212794506 |                |    |
|                                                     | 000003               | 10/10/12 1            | 470.6 g    | 0.0 g      | B212794506 |                |    |
|                                                     | 000004               | 10/10/12 1            | 470.6 g    | 0.0 g      | B212794506 |                |    |
| Terminal info                                       | 000005               | 10/10/12 1            | 470.6 g    | 0.0 g      | B212794506 |                |    |
|                                                     | 000006               | 10/10/12 1            | 470.8 g    | 0.0 g      | B212794506 |                |    |
|                                                     | 000007               | 12/11/12 1            | 5.000 kg   | 0.000 kg   | B209739218 |                |    |
| Command status                                      | 000008               | 27/11/12 1            | 17.5 g     | 0.0 g      |            |                |    |
|                                                     | 000009               | 27/11/12 1            | 17.5 g     | 0.0 g      |            |                |    |
|                                                     | 000010               | 27/11/12 1            | 17.5 g     | 0.0 g      |            |                |    |
| Alibi log (ICS xx5)                                 | 000011               | 04/12/12 0            | 10.5480 kg | 0.0000 kg  | B209739218 |                |    |
| $\sim$                                              | 000012               | 04/12/12 0            | 15.0775 kg | 0.0000 kg  | B209739218 |                |    |
|                                                     | 000013               | 04/12/12 0            | 11.6255 kg | 0.0000 kg  | B209739218 |                |    |
| Alibi kg (ICS 6x9)                                  | 000014               | 04/12/12 0            | 18.1640 kg | 0.0000 kg  | B209739218 |                |    |
|                                                     |                      |                       |            |            |            |                |    |

|      | - 10 - (2 - 1 | Ŧ                        |            | Mappe1.xls [K | ompatibilitätsn | nodus] - | Microsof     | t Excel  | -            | _          |
|------|---------------|--------------------------|------------|---------------|-----------------|----------|--------------|----------|--------------|------------|
| Di   | atei Start    | Einfügen Se              | itenlayout | Formeln E     | aten Über       | prüfen   | Ansich       | nt Acrob | at           | Mettler-To |
| E    | nfügen        | Calibri • 1<br>F K U • 4 |            |               | Standard •      | Forma    | A livorlagen | Einfüg   | en *<br>:n * | Σ -<br>    |
| Zwis | chenablage G  | Schriftart               | G Ausr     | ichtung G     | Zahl 6          |          |              | Zellen   |              | and and    |
|      | D2            | <b>+</b> (0              | $f_{x}$    |               |                 |          |              |          |              |            |
|      | A             | В                        |            | c 🛛           | D               | E        | F            | F        | G            |            |
| 1    | Record numbe  | r Date                   | Net        | Tare value    | Sno. Scale      |          |              |          |              |            |
| 2    | 0000          | 01 10/10/12              | 471.0 g    | 0.0           | g B212794       | 506      |              |          |              |            |
| 3    | 0000          | 02 10/10/12              | 471.0 g    | 0.0           | B212794         | 506      |              |          |              |            |
| 4    | 0000          | 03 10/10/12              | 470.6 g    | 0.0           | g B212794       | 506      |              |          |              |            |
| 5    | 0000          | 04 10/10/12              | 470.6 g    | 0.0           | g B212794       | 506      |              |          |              |            |
| 6    | 0000          | 05 10/10/12              | 470.6 g    | 0.0           | B212794         | 506      |              |          |              |            |
| 7    | 0000          | 06 10/10/12              | 470.8 g    | 0.0           | B212794         | 506      |              |          |              |            |
| 8    | 0000          | 07 12/11/12              | 5.000 ke   | 0.000 k       | B209739         | 218      |              |          |              |            |

For more details:

www.mt.com/ind-databics

### www.mt.com/ICS685

For more information

 Mettler-Toledo AG

 CH-8606 Greifensee

 Switzerland

 Phone
 +41
 44
 944
 22
 11

 Fax
 +41
 44
 944
 30
 60

Subject to technical changes © 06/2013 Mettler-Toledo AG MarCom Industrial